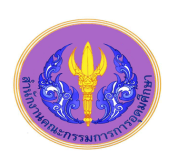

# ProQuest ABI/INFORM Complete

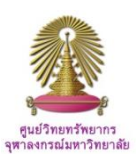

ฐานข้อมูล ABI/INFORM Complete ประกอบด้วย ABI/INFORM Global, ABI/INFORM Trade and Industry, ABI/INFORM Dateline และ ABI/INFORM Archive มีบทความฉบับเต็มจากวารสาร 3,900 ชื่อ วิทยานิพนธ์ระดับปริญญาเอก เอกสาร หนังสือพิมพ์ รายงานอุตสาหกรรมและรายงานของ แต่ละประเทศ มีเนื้อหาครอบคลุมด้านธุรกิจ สภาพทางเศรษฐกิจ ยุทธศาสตร์องค์กร ทฤษฎีและเทคนิคด้านการจัดการ แนวโน้มธุรกิจ สารสนเทศด้านการแข่งขัน และผลผลิต การบัญชี และการเงิน

# วิธีการใช้ฐานข้อมูล ABI/INFORM Complete

## ไปที่ <u>http://www.car.chula.ac.th/curef-db/slist.html#business</u>

แล้วเลือก ABI/INFORM จะปรากฏหน้าจอฐานข้อมูลหลักของ ProQuest ให้ดำเนินการต่อ ดังภาพ

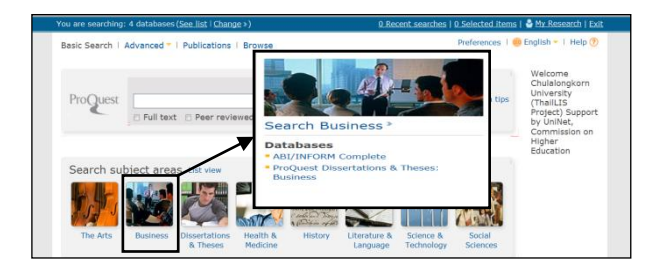

คลิก Business แล้วเลือก ABI/INFORM Complete จะได้ หน้าจอภาพหลักของฐานข้อมูล ดังภาพล่าง

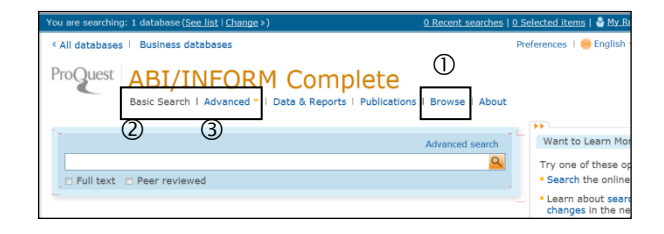

จากหน้าจอภาพหลัก ผู้ใช้สามารถ ① เรียกดูข้อมูลแบบไล่เรียง (Browse) ② สืบค้นอย่างง่าย (Basic search) และ ③ สืบค้น ขั้นสูง (Advanced search)

#### Browse

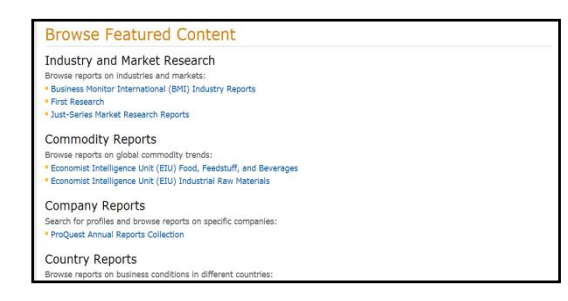

ทางเลือกนี้ ABI/INFORM จะให้รายการบทวิเคราะห์ด้านธุรกิจ

หรือ Featured Content ให้ผู้ใช้เรียกดูได้ 6 รูปแบบ เช่น Industry and Market Research, Commodity Reports, Company Reports ฯ โดยเมื่อเลือกแต่ละรูปแบบ จะปรากฏ รายชื่อบทวิเคราะห์เรียงลำดับตัวอักษร ตัวอย่าง คลิกเลือก รายการ *"Business Monitor International"* จาก *"Industry and Market Research"* จะได้รายให้เลือกต่อ ว่าจะเรียกดูตาม ชื่อเรือง หัวข้อเรื่อง หรือประเทศ ซึ่งแต่ละเรื่องจะบอกจำนวน บทความที่มี และเมื่อคลิกเรื่องใดๆ จะได้รายละเอียดของแต่ละ ประเทศด้วย ตัวอย่าง *"banking industry"* ดังภาพ

| Busines                                                           | s Monito              | r International (BMI) Industry Reports                                                                          |  |  |  |  |
|-------------------------------------------------------------------|-----------------------|----------------------------------------------------------------------------------------------------|--|--|--|--|
| Browse by<br>Subject                                              | Browse by<br>Location | Browse by Title                                                                                                 |  |  |  |  |
| agribusine                                                        | ess                   | View 497 documents                                                                                              |  |  |  |  |
| agricultur                                                        | e                     | View 497 documents                                                                                              |  |  |  |  |
| automobi                                                          | le industry           | View 907 documents                                                                                              |  |  |  |  |
| Cbanking in                                                       | ndustry               | View 780 documents                                                                                              |  |  |  |  |
| Beverage                                                          | industry<br>d         | View 997 documents<br>banking industry View 780 documents                                                       |  |  |  |  |
| <ul> <li>business forecasts</li> <li>chemical industry</li> </ul> |                       | Argentina Commercial Banking Report View 15 documents     Australia Commercial Banking Report View 12 documents |  |  |  |  |
|                                                                   |                       | Austria Commercial Banking Report View 11 documents                                                             |  |  |  |  |
|                                                                   |                       | Bosnia - Herzegovina Commercial Banking Report View 12 documents                                                |  |  |  |  |
|                                                                   |                       | Brazil Commercial Banking Report View 17 documents                                                              |  |  |  |  |
|                                                                   |                       | Bulgaria Commercial Banking Report View 11 documents                                                            |  |  |  |  |
|                                                                   |                       | Canada Commercial Banking Report View 11 documents                                                              |  |  |  |  |
|                                                                   |                       | Chile Commercial Banking Report View 16 documents                                                               |  |  |  |  |

#### **Basic search**

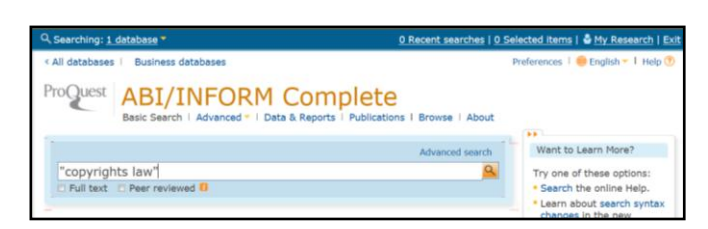

ในการสืบค้นอย่างง่าย ผู้ใช้ป้อนคำค้นลงในกล่องการสืบค้น เป็น คำเดียวหรือเป็นวลีก็ได้ แล้วคลิกปุ่ม 💁 จะได้ผลลัพธ์ ดังภาพ

| Copyrigh        | Is law"                                                                                                    |                 | Modify sea                                  | rch I Tips   |  |
|-----------------|----------------------------------------------------------------------------------------------------|-----------------|---------------------------------------------|--------------|--|
| 56 Result       | S Search within                                                                                                    | 52 Create alert | reate alert 🛄 Create RSS feed 🔛 Save search |              |  |
| Suggested s     | ubjects Show *                                                                                                    |                 | Powered by ProQuest <sup>®</sup> 5          | imart Search |  |
| 0 Selected iten | is [Clear] 🔊 Save to My                                                                                                    | Research 🔛 Ema  | ell 🚨 Print 🦲 Cite 😡 Exp                    | ort/Save     |  |
| Select 1-20     | Brief view   Detailed view                                                                                                    | Preview         |                                             |              |  |
| • •             | Sharjah police arrest five for distributing pornographic films                                                                                         |                 | Sort results by:                            |              |  |
|                 | Anonymous. Gulf News [Dubai] 07 May 2010.<br>immorality, violating copyrights law by selling pirated movies, staying<br>Citation/Abstract Find ItChula |                 | Relevance                                   |              |  |
|                 |                                                                                                    |                 |                                             | Sort         |  |
| 2 🎊             | Honduras: Licensing and Intellectual property     EIU ViewsWire. (Aug 20, 2012).                                                                       | Preview         | Narrow results by                           |              |  |
|                 |                                                                                                    |                 | III Full text                               |              |  |
|                 | Industrial, Decree 12/1999) and the Copyrights Law (Ley de Derecho d                                                                                   |                 | Peer reviewed                               |              |  |
|                 | Citation/Abstract                                                                                                    |                 | Source type                                 |              |  |

## **Advanced Search**

ทางเลือกการสืบค้นขั้นสูง (Advanced search) ช่วยให้ผู้ใช้ กำหนดผลลัพธ์ได้ตามต้องการ ด้วย Operator หรือระบุเขต ข้อมูลที่จะให้ค้นหาได้ โดยมีขั้นตอน ดังนี้

| Look Up Citation  | Command Line   Fi             | nd Similar   Data & Reports |     |    | Thesaurus 1       | Field codes   Search tips |
|-------------------|-------------------------------|-----------------------------|-----|----|-------------------|---------------------------|
| copyright U       |                               |                             |     | in | All fields + text |                           |
| AND . ( *Law enfo | rcement"                      | OR infringement             | )   | in | All fields + text | 3                         |
| AND • (           |                               | OR                          | (2) | In | All fields + text |                           |
| BAdd a row   Rem  | ns 4                          | Ĺ                           |     |    |                   | Search Clear for          |
| Limit to:         | 😰 Full text 🗉 Peer reviewed 🖪 |                             |     |    | Se                | arch subject areas        |
|                   |                               |                             |     |    |                   |                           |

(1) ป้อนคำค้น เป็นคำหรือวลีตามต้องการ ตัวอย่าง copyright

(2) ใช้ Operator AND, OR เชื่อมคำค้น ตัวอย่าง "law

## 

- (3) เลือกเขตข้อมูลที่จะให้สืบค้น ถ้าไม่ระบุ จะค้นหาจากทั้งหมด
- (4) มีทางเลือกเพิ่มเติมให้กำหนดได้ เช่น ระยะเวลาที่ตีพิมพ์ ฯ
- (5) คลิก "Search"

## Search Results

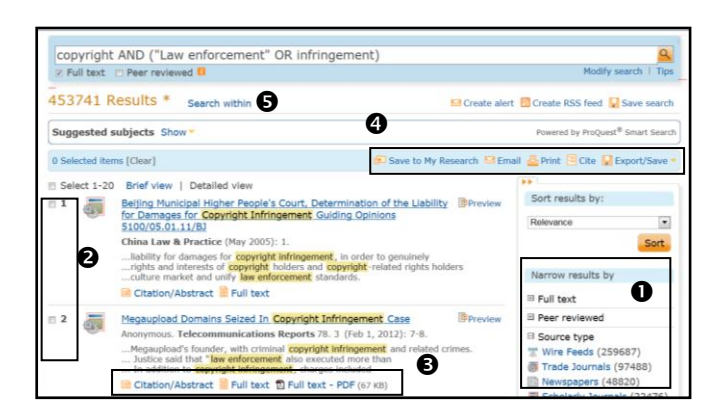

ผู้ใช้สามารถจัดการผลลัพธ์การสืบค้นได้ เช่น **0** จำกัดผลการ
สืบค้นด้วยกำหนดลักษณะของข้อมูล เช่น ต้องการข้อมูลที่เป็น
ฉบับเต็ม หรือจากวารสารทางการค้า ฯ **2** เลือกรายชื่อที่ต้องการ
๑ ดูบทคัดย่อ หรือฉบับเต็ม และ **9** ทางเลือกอื่น ได้แก่ บันทึก
หรือถ่ายโอนข้อมูล หรือ **9** ต้องการสืบค้นเพิ่มเติมจากผลลัพธ์
ตัวอย่าง **9** ผู้ใช้จำกัดผลลัพธ์ให้แคบลงด้วยทางเลือก ดังภาพ

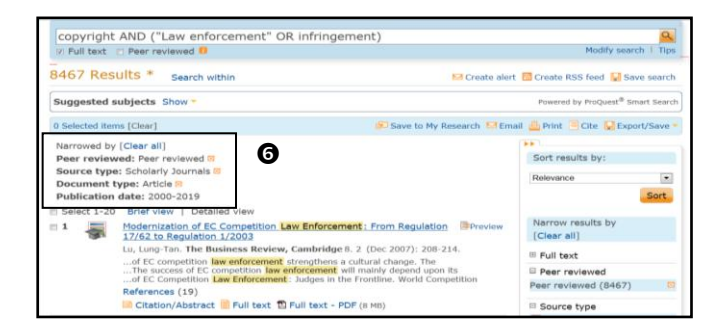

จากภาพตัวอย่าง (การจัดการผลลัพธ์) สองภาพด้านล่างของ คอลัมน์ช้ายมือ จะได้ผลลัพธ์ที่แคบและเฉพาะเจาะจงขึ้น จากผล การสืบค้นครั้งแรกจำนวน 453,741 ลดลงเป็น 8,467 รายการ ตัวกรองที่ใช้ คือ Peer reviewed, Scholarly journal, Article, Publication date: 2000-2019

### **Export Search Results**

ถ้าต้องการบันทึกหรือถ่ายโอนรายการบรรณานุกรม (Export /Save) จากผลการสืบค้นไปใช้งานต่อ ผู้ใช้สามารถจัดการได้ตาม ขั้นตอน ดังภาพ

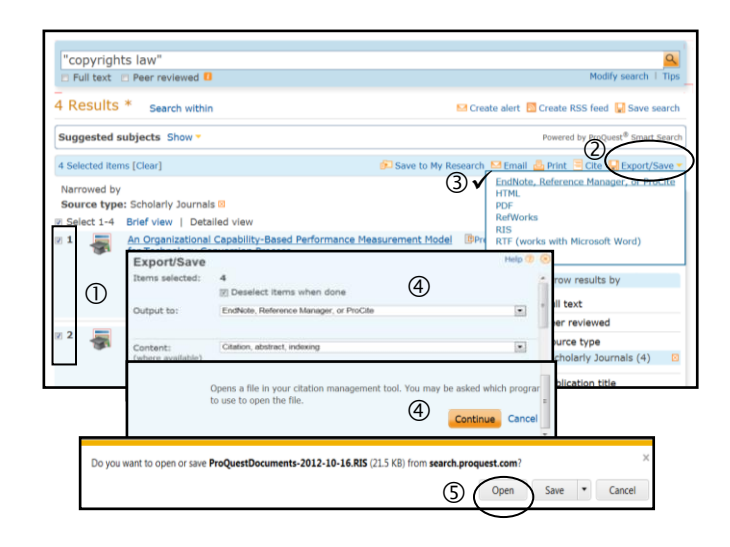

เลือกรายการที่จะถ่ายโอน @ คลิก "Export/Save" ③ เลือก
 EndNote ④ ระบบจะเข้าสู่การถ่ายโอนข้อมูล ยืนยัน "Output"
 และ "Content" แล้วคลิก "Continue" เพื่อถ่ายโอนข้อมูล ⑤
 เลือก "Open" เพื่อให้ข้อมูลเข้าโปรแกรม EndNote โดยตรง ดัง
 ภาพ

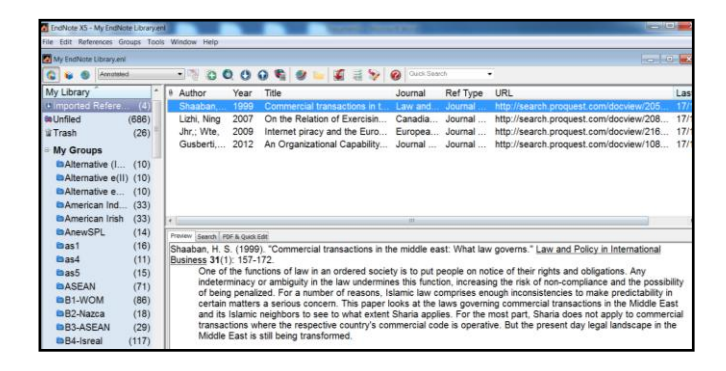

**Close ABI/INFORM Complete** 

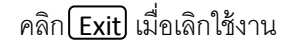

โดย เพลินจันทร์ เอกวานิช ภารกิจสนับสนุนการวิจัย ศูนย์วิทยทรัพยากร จุฬาลงกรณ์มหาวิทยาลัย ตุลาคม 2555